## How To Create Account Structure

1. From General Ledger, click on Account Structure button. The Account Structure screen will open.

| onfiguration. This will pr |                                                    | apiy tann or r the origin inte | graden non all och pany |
|----------------------------|----------------------------------------------------|--------------------------------|-------------------------|
| garane in pr               | event the <b>Origin</b> tab from displaying on the | Account Structure screen.      |                         |
|                            |                                                    |                                |                         |
| Company Configuration      |                                                    |                                | ~ X                     |
| OK Cancel                  |                                                    |                                |                         |
|                            |                                                    |                                |                         |
| System Manager             | System Manager Audit Log (1) Attachment            | (0)                            |                         |
| Tank Management            |                                                    |                                |                         |
| Sales                      | Origin Integration: Source System:                 | ~                              |                         |
| Purchasing                 | Default Fields                                     | Default Accounting Meth        | bod                     |
| Help Desk                  |                                                    |                                |                         |
| Notes Receivable           | Functional USD                                     | <ul> <li>Accrual</li> </ul>    |                         |
|                            | Currency:                                          |                                |                         |
| Contract Management        |                                                    | Cash                           |                         |

- 2. Click on empty row to add new segments. Also, configure its Length and Mask.
  - a. Length this is the number of characters the structure will have.
    - i. For new customers, you can add as much segment as you want as long as the total length of the structure (primary codes + divider + segment codes) does not exceed 40 characters.
    - For customer with Origin integration, maximum length of codes allowed is 16. Eight for the Primary Account code and 8 for the Segment Codes. You can add as much segment as you want as long as the total length of the combined segment codes is 8.
  - b. **Mask** this will determine what type, or types of characters can be used for account configuration. All valid mask characters accepted by the system together with its description are displayed when you clicked the Mask dropdown button.

| Mask | Description                                                                                        |
|------|----------------------------------------------------------------------------------------------------|
| L    | Requires an alphabetic character in this position. For U.S. this is A-Z and a-z.                   |
| I    | Permits onl an alphabetic character in this position, but doesn't require it.                      |
| Α    | Requires and alphanumeric character in this position. For the U.S. this is A-Z, a-z, 0-9.          |
| а    | Permits only an alphanumeric character in this position, but doesn't require it.                   |
| с    | Requires an arbitary characters in this position.                                                  |
| c    | Permits an arbitary character in this position, but doesn't require it.                            |
| 0    | Requires a numeric character in this position.                                                     |
| 9    | Permits only a numeric character in this position, but doesn't require it.                         |
| #    | Permits only a numeric character or a plus or minus sign in this position, but doesn't require it. |
| 4    |                                                                                                    |

## Origin Integration

If you are converting from Origin, **Origin Integration** from **Company Configuration** must be **ON**. All segments you entered on the **Structure** tab will also be available in **Origin** tab. These are the segments that will be mapped in **Origin COA** during synchronization process.

3. Click Save button to save the setup.

Here's how to set up your account structure:

1. From General Ledger Maintenance menu, select Account Structure. The Account Structure screen will open.

| 🖃 🚞 General Ledger     | Account Structure             |  |  |
|------------------------|-------------------------------|--|--|
| 🕀 🚞 Activities         |                               |  |  |
| 🖃 🚞 Maintenance        |                               |  |  |
| - Chart of Accounts    | Save Undo Groups Close        |  |  |
| Account Structure      | Structure Origin              |  |  |
| Account Groups         |                               |  |  |
|                        | Account Structure: 00000-0000 |  |  |
|                        | 😑 Delete 🔺 Un 🔻 Down          |  |  |
| - New Account Wizard   |                               |  |  |
| Clone Account          | Segment Name Type             |  |  |
| - Eiscal Year          | Primary Account Primary       |  |  |
| - E Account Adjustment |                               |  |  |
| Reallocation           |                               |  |  |

If you are a new customer, you can hide the Origin tab. To do this, simply turn **OFF** the **Origin Integration** from the **Company Preferences.** This will prevent the **Origin** tab from displaying on the Account Structure screen.

| Company Preferences                                                                                   |                     |  |  |  |  |  |
|----------------------------------------------------------------------------------------------------|---------------------|--|--|--|--|--|
|                                                                                                    |                     |  |  |  |  |  |
| OK Cancel                                                                                             |                     |  |  |  |  |  |
| Options                                                                                               | Origin Integration: |  |  |  |  |  |
| Settings                                                                                              |                     |  |  |  |  |  |
| Dashboard Option                                                                                      | Default Fields      |  |  |  |  |  |
| Account Structure<br>Account Structure<br>Save Undo Groups Close<br>Structure<br>Account Structure: 0 |                     |  |  |  |  |  |
|                                                                                                    |                     |  |  |  |  |  |
| Structure Origin                                                                                      |                     |  |  |  |  |  |
| Account Structure: 00000-0000 Divider: -                                                              |                     |  |  |  |  |  |
| 😑 Delete 🔺 Up 🔻 Down                                                                                  |                     |  |  |  |  |  |
| Segment Name Type                                                                                     | Length Mask         |  |  |  |  |  |
| Primary Account Primary                                                                               | 5 U                 |  |  |  |  |  |

a. Length - this is the number of characters the structure will have.

2.

- i. For new customers, you can add as much segment as you want as long as the total length of the structure (primary codes + divider + segment codes) does not exceed 40 characters.
- ii. For customer with Origin integration, maximum length of codes allowed is 16. Eight for the Primary Account code and 8 for the Segment Codes. You can add as much segment as you want as long as the total length of the combined segment codes is 8.

b. **Mask** - this will determine what type, or types of characters can be used for account configuration. All valid mask characters accepted by the system together with its description are displayed when you clicked the Mask dropdown button.

| Mask | Description                                                                                        |
|------|----------------------------------------------------------------------------------------------------|
| L    | Requires an alphabetic character in this position. For U.S. this is A-Z and a-z.                   |
| I    | Permits onl an alphabetic character in this position, but doesn't require it.                      |
| Α    | Requires and alphanumeric character in this position. For the U.S. this is A-Z, a-z, 0-9.          |
| а    | Permits only an alphanumeric character in this position, but doesn't require it.                   |
| С    | Requires an arbitary characters in this position.                                                  |
| c    | Permits an arbitary character in this position, but doesn't require it.                            |
| 0    | Requires a numeric character in this position.                                                     |
| 9    | Permits only a numeric character in this position, but doesn't require it.                         |
| #    | Permits only a numeric character or a plus or minus sign in this position, but doesn't require it. |
|      |                                                                                                    |

If you are converting from Origin, **Origin Integration** from **Company Preferences** must be **ON**. All segments you entered on the **Structu re** tab will also be available in **Origin** tab. These are the segments that will be mapped in **Origin COA** during synchronization process.

| Account Structure          |         |         |        |                           |  |  |
|----------------------------|---------|---------|--------|---------------------------|--|--|
| Save Undo Groups Close     |         |         |        |                           |  |  |
| Structure Origin           |         |         |        |                           |  |  |
| Account Structure: 00000-0 |         |         | C      | Divider: - 💌              |  |  |
| 😑 Delete 🔺 Up 🔻 Down       |         |         |        |                           |  |  |
| Segment Name               | Туре    | 1       | Length | Mask                      |  |  |
| Primary Account            | Primary |         | 5      | 0                         |  |  |
| Profit Center              | Segment |         | 4      | 0                         |  |  |
|                            |         |         |        |                           |  |  |
| Account Structure          |         |         |        |                           |  |  |
| Structure Origin           |         |         |        |                           |  |  |
| Segment Name               | -       | Туре    | Sta    | arting Position in Origin |  |  |
| Primary Account            |         | Primary |        | 4                         |  |  |
| Profit Center Segment      |         |         | 5      |                           |  |  |
|                            |         |         |        |                           |  |  |

3. Click Save button to save the setup.

∕₽

Once the accounts have been created, modifying the account structure is not allowed.